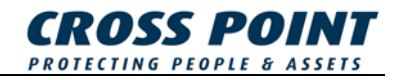

# MANUAL Remote Programmer XM3

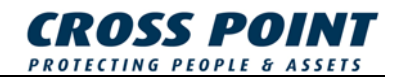

#### Conditions

Transactions, deliveries et cetera will be according to the general terms of delivery as deposited at the Chamber of Commerce at Meppel, The Netherlands. Registration number is K.v.K. 04058425.

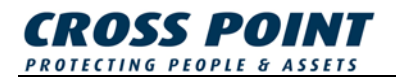

## **Table of contents**

| 1 | Intro | duction  |                                            | 8  |
|---|-------|----------|--------------------------------------------|----|
|   | 1.1   | Import   | tant Notice                                | 8  |
|   | 1.2   | Proxin   | nity                                       | 8  |
|   | 1.3   | XM3 S    | Stand-alone features                       | 10 |
|   | 1.4   | XM3 S    | Single Door                                | 10 |
|   | 1.5   | ХМЗ Т    | Fag types                                  | 11 |
| 2 | Rem   | ote Pro  | grammer section                            | 12 |
|   | 2.1   | The R    | emote Programmer                           | 12 |
|   | 2.2   | Opera    | ting the Remote Programmer                 | 13 |
|   | 2.3   | Opera    | tional level and Program number overview   | 14 |
|   | 2.4   | XM3 L    | ED Indicators                              |    |
|   | 2.5   | XM3 S    | Sound Indicator                            |    |
|   | 2.6   | XM3 S    | Sleep modes                                |    |
|   | 2.7   | Tag Le   | evel Overview                              | 20 |
| 3 | Slee  | p mode   | 28                                         | 21 |
|   |       | 3.1.1    | ■ Show current XM3 level                   | 21 |
|   |       | 3.1.2    | Set new level prior to entering Sleep mode | 21 |
|   | 3.2   | 1 *      | - Access                                   | 22 |
|   | 3.3   | 2 *      | - Add tags by number                       | 23 |
|   | 3.4   | 3 *      | - (De)Activate Night time mode             | 24 |
|   | 3.5   | 4 *      | - Add tags by presentation                 | 25 |
|   | 3.6   | 5 *      | - Void tags by presentation                | 26 |
|   | 3.7   | 6 *      | - Set internal real time clock             | 27 |
|   | 3.8   | 7 *      | - Add 24 hours tags (Special Users)        | 28 |
|   | 3.9   | 8 *      | - Add Night Time only tags                 | 29 |
|   | 3.10  | 9 *      | - Voiding tags by number                   | 30 |
| 4 | User  | • Option | s                                          | 31 |
|   |       | 4.1.1    | Protect option                             | 31 |
|   |       | 4.1.2    | Read Indication option                     | 31 |
|   |       | 4.1.3    | 10 × - Display User options                | 32 |
|   |       |          |                                            |    |
|   |       | 4.1.4    | Set User options                           | 33 |

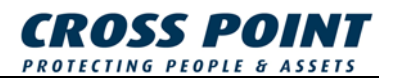

|   | 4.3   | 1 2      | * - Set Close Time-out                   | 35 |
|---|-------|----------|------------------------------------------|----|
|   | 4.4   | 13       | Program Night time Master tag            | 36 |
|   | 4.5   | 14       | 🔀 - Program Add Master tag               | 37 |
|   | 4.6   | 15       | ▪ Program Void Master tag                | 38 |
|   | 4.7   | 16       | 🗙 - Copy a Remote Programmer             | 39 |
|   | 4.8   | 17       | ✤ - Program Overall Time-out             | 40 |
|   | 4.9   | 1 8      | Set PIN Keypad related codes             | 41 |
|   |       | 4.9.1    | 18 * 0 * - Set PIN Code Change code      | 41 |
|   |       | 4.9.2    | 18 * 1 * - Set PIN Access code           | 42 |
|   |       | 4.9.3    | 18 * 2 * - Set Alarm Code                | 42 |
|   | 4 10  | 19       | * - Set User level Access code           | 44 |
| 5 | Insta | ller Opt |                                          | 45 |
| Ŭ | mota  | 5.1.1    | Pivate option                            | 45 |
|   |       | 5.1.2    | Public option                            | 46 |
|   |       | 5.1.3    | Egress option                            | 46 |
|   |       | 5.1.4    | 20 × - Display Installer options         | 47 |
|   |       | 5.1.5    | 20 * n * - Set Installer options         | 48 |
|   | 5.2   | 23       | ▪ Set Lock type                          | 49 |
|   |       | 5.2.1    | Set Lock type Normally Open              | 49 |
|   |       | 5.2.2    | Set Lock type Normally Closed            | 49 |
|   |       | 5.2.3    | Set Lock type Coded Signal               | 50 |
|   | 5.3   | 2 4      | * - Set Installer level Access code      | 51 |
|   | 5.4   | 25       | Alarm options                            | 52 |
|   |       | 5.4.1    | Alarm tone                               | 52 |
|   |       | 5.4.2    | Redirect Tamper alarm output             | 52 |
|   |       | 5.4.3    | Tamper alarm                             | 52 |
|   |       | 5.4.4    | Display Alarm options                    | 53 |
|   |       | 5.4.5    | 2 5 * n * - Set Alarm options            | 54 |
|   | 5.5   | 26       | - Set File System configuration          | 55 |
|   |       | 5.5.1    | 26 * n * - Set File System configuration | 56 |
|   | 2     | 7 * _    | RS-485 Interface                         | 57 |
|   |       | 5.5.2    | Switch to RS-485 interface               | 57 |
|   | 5.6   | 28       | Set XM3 Address                          | 58 |
| 6 | PIN I | Keypad   | l                                        | 59 |
|   | 6.1   | 30       | ▪ Add a PIN Keypad                       | 59 |

. .

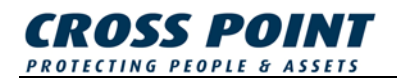

|    | 6.2    | 31       | PIN Keypad options                      | 60  |
|----|--------|----------|-----------------------------------------|-----|
|    |        | 6.2.1    | Alarm Notification mode                 | 60  |
|    |        | 6.2.2    | Enable PIN code                         | 60  |
|    |        | 6.2.3    | Use PIN Keypad as User Programmer       | 60  |
|    |        | 6.2.4    | PIN at night only                       | 60  |
|    |        | 6.2.5    | Display PIN Keypad options              | 61  |
|    |        | 6.2.6    | 3 1 * n * - Set Pin Keypad options      | 62  |
|    |        | 6.2.7    | Defining a PIN code                     | 63  |
|    |        | 6.2.8    | Changing a PIN code                     | 64  |
| 7  | Even   | t Loggi  | ng                                      | 65  |
|    | 7.1    | 3 3      | * - Enable/Disable Event Logging        | 65  |
|    | 7.2    | Event    | Log Options                             | 66  |
|    |        | 7.2.1    | Security                                | 66  |
|    |        | 7.2.2    | Configuration                           | 66  |
|    |        | 7.2.3    | Status                                  | 66  |
|    |        | 7.2.4    | 3 4 * - Display Event Log options       | 67  |
|    |        | 7.2.5    | 3 4 * n * - Set Event Log Options       | 68  |
|    | 7.3    | 3 5      | Erase Event Log                         | 69  |
| 8  | Anti-l | Pass ba  | ack                                     | 70  |
|    |        | 8.1.1    | 4 8 * n * - Set Anti-Pass back mode     | 70  |
|    | 82     | 49       |                                         | 71  |
|    | 0.2    | 58       |                                         | 71  |
| ~  | 8.3    |          | • We-enable Users                       | 71  |
| 9  | lime   | Zones    |                                         | 72  |
|    | 9.1    | 5 3      | Set Day-Night scheme                    | 73  |
|    |        | 9.1.1    | 5 3 * 0 * - Set Night-to-Day marker     | 74  |
|    |        | 9.1.2    | 5 3 * 1 * - Set Day-to-Night marker     | 74  |
|    | 9.2    | 54       | ▪ Display Time zones Week scheme        | 75  |
|    |        | 921      | 5 4 * n * - Set Time zones Week scheme  | 76  |
| 10 | Lock   | /Linlock |                                         | 77  |
| 10 |        | 55       |                                         | 70  |
|    | 10.1   |          |                                         | 78  |
|    |        | 10.1.1   | SSXUX - Set Lock-to-Unlock marker       | 79  |
|    |        | 10.1.2   | 5 5 * 1 * - Set Unlock-to-Lock marker   | 79  |
|    | 10.2   | 5 6      | Display Lock/Unlock Week scheme         | 80  |
|    |        | 10.2.1   | 5 6 * n * - Set Lock/Unlock Week scheme | 81  |
|    | 10.3   | 57       | * - Add Unlock Master tag               | 82  |
|    |        |          |                                         | . – |

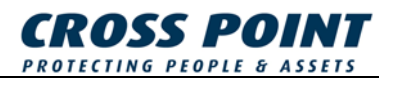

| 11 | Miscellaneous functions                  | . 83 |
|----|------------------------------------------|------|
|    | 11.1 93 × - Show Operational level       | . 83 |
|    | 11.2 94 × - Show Remote Programmer level | . 84 |
|    | 11.3 <b>9 7 🙁</b> - XM3 Reset            | . 85 |
|    | 11.4 <b>99</b> * - Erase memory          | . 86 |

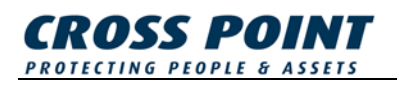

## 1 Introduction

### 1.1 Important Notice

This manual is for use of authorized Cross Point OEM's only. It is intended to serve as an example user manual and as a guide to the functions of the XM3. Authorized Cross Point OEM clients may freely copy and edit the text and graphics contained in this document for including in their own documentation.

This manual describes all available procedures for the XM3. For specific markets, where the OEM client may not need all available options, it is recommended that those parts of the text which deal with unneeded options or operations be omitted, provided they are not made accessible to the end user or installer.

References to the "user" should be interpreted as "the user of the OEM's end product". Where reference is made to the XM3, the OEM should insert the product name under which the end product is marketed. Other XM3 specific names like I/O1, I/O2, I/O3 and I/O4 may be changed to the names or numbers of the input and output ports used in the OEM's end product.

In the interest of improvement, specifications of the XM3 may vary slightly due to updates being made. Detailed specifications of updates will be made available, to be incorporated in the OEM's manuals when necessary.

This document is subject to changes without prior notice. Cross Point cannot be held liable for the use of the provided information. In case of doubt please contact your supplier.

### 1.2 Proximity

The XM3 applies proximity detection techniques to sense the presence of a unique RFID tag, as authorization to allow automatic opening or unlocking of a door, gate or other access.

Proximity detection has the advantage of not requiring physical contact between ID reader and ID-carrier. The tag functions without use of a battery. The ID Reader scans the ID-carrier by means of a Long Wave radio frequency transmission. If within range, the tag is activated and powered by this signal and in return transmits its specific ID number. This technique ensures easy to use, highly reliable, vandal proof access control.

The standard tags are available as cards, conforming to the ISO standard, or as small key tags which can be attached to key rings. The ISO card can optionally be equipped with a magnetic strip for dual ID applications.

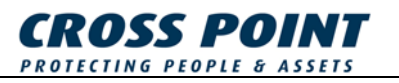

#### XM3 Stand-alone functionality:

This manual describes the full functionality of the Remote Programmer in combination with anXM3 stand-alone reader. The XM3 On-line is described in the XM3 Quick Guide.

The XM3 provides the basis for Stand-alone use. Although technologically sophisticated, it is compact, quick and simple to use and flexible in operation..

The tags used with the XM3 have a laser-engraved number on the outside. Allowing up to billions of combinations, this ID number is unique for each tag.

When the XM3 is installed, it first needs to be programmed. This is done at installer level. The anti-tamper led at the front is then disabled and all specific settings can be done. At user level the anti-tamper is active. The (end) user can decide to 'protect' the installation against unauthorized access by installer

All tags must have their ID numbers *added* to the XM3, meaning that they are read and inserted into the internal memory of the XM3 before they can be used. Once added, the tag number will be held in memory until it is *voided* (erased).

Memory management of tag numbers may be performed by means of:

- 1. the *XM3 Manage PC software* (see the "XM3 Manage User Manual" for further details).
- 2. so-called *Masters* (standard tags that have been "promoted" to perform certain management functions).
- 3. by using a *Remote Programmer* (a separate self-contained programming device with a built-in tag, capable of more advanced management functions).

The internal memory of the XM3 can hold up to 5000 tag numbers in its most simple configuration.

The maximum number of tag-ID's that can be stored in the XM3's memory is dependent on the chosen file system configuration.

This total must include at least three Masters (typical one Program Master, One Add Master and one Void Master) and possibly one or two Remote Programmer(s) for advanced functions.

There is no maximum to the number of Masters and/or Remote Programmers, other than the maximum capacity.

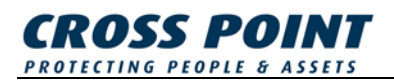

### 1.3 XM3 Stand-alone features

The XM3 Stand-alone has the following features:

- RS-485 Network Support
- Wiegand Interface
- Magstripe Interface
- Event Logging
- Keypad options (PIN code, Access code, Alarm code)
- User names (max 24 characters per name)
- Time Zones
- Unlock/Unlock
- Time based Anti pass back
- Support for remote programmers
- Support for master cards

### 1.4 XM3 Single Door

The XM3 can also be supplied as XM3 Single Door.

This XM3 Single Door contains most of the features mentioned above but with the following limitations:

- Network address is fixed at 255
- No networking with multiple readers; one reader only
- Reads only 9-digit Cross Point card types
- No Event Logging
- No XM3 Manage Pro features

These limitations also affect some Remote Programmer functions. A remark is placed in the function chapters for which these limitations apply.

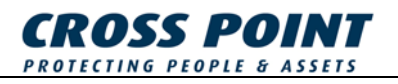

## 1.5 XM3 Tag types

Table 1 shows the various tag types the XM3 can detect.

| XM3 versions | 13 digits                                                                                                    | 9 digits    |
|--------------|----------------------------------------------------------------------------------------------------|-------------|
| EM only      | EM 4001 and EM 4102                                                                                                    | Cross Point |
| EM + HID     | EM 4001 and EM 4102<br>HID Standard 26 bit (H10302)<br>HID Standard 34 bit (H10306)<br>HID Standard 37 bit (H10302/H10304)<br>HID Corporate 1000 | Cross Point |
| EM + Mifare  | EM4001 and EM 4102<br>Mifare Standard                                                                                                    | Cross Point |

Table 1

Table 2 shows the various XM3 tag levels associated with the tag types.

| Tag level | Tag type                                |
|-----------|-----------------------------------------|
| 9         | EM Marin H4201/H4001 (no facility code) |
| 8         | Mifare Standard (no facility code)      |
| 7         | Undefined                               |
| 6         | Undefined                               |
| 5         | HID Standard 37 bit H10304              |
| 4         | HID Standard 37 bit H10302              |
| 3         | HID Corporate 1000 (no facility code)   |
| 2         | HID Standard 34 bit H10306              |
| 1         | HID Standard 26 bit H10302              |
| 0         | Cross Point H4201                       |

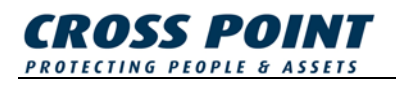

## 2 Remote Programmer section

### 2.1 The Remote Programmer

A Remote Programmer allows a wider range of programming steps to be performed on an XM3 than Master tags do. The general technique for using the Remote Programmer is similar to Program Masters, in that way too they are recognized by the XM3 when held within reading range of the XM3.

In fact, a Remote Programmer may be regarded as a Master that has a more extensive repertoire and is equipped with a numeric keyboard.

When presented to the XM3, a unique code (also engraved as a number on the outside) is transmitted, in a similar fashion as with normal tags or Master tags. If the code is unknown to the XM3, the Remote Programmer is ignored.

This offers security against unauthorized attempts to obtain access or to perform memory management operations. When a valid programmer is presented to the *XM3*, it will switch itself to Program mode. All LEDs will turn off, except for LED number 7, the 'Program' LED.

Figure 1 shows the remote Programmer.

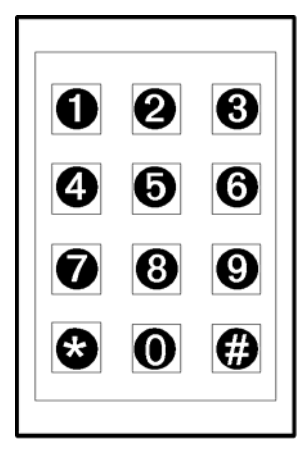

Figure 1

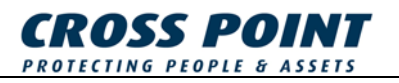

### 2.2 **Operating the Remote Programmer**

The Remote Programmer is operated within reading range of the XM3, by typing one or two digit numbers on the Remote Programmer keyboard, using the Enter key for punctuation and the Backspace key for correcting typing errors.

With option 10\*4\* on, LED 1 (yellow) is used to indicate that the Remote Programmer is within reading range as is the case with a normal tag.

The Remote Programmer should be presented and held in a stable position, where all LEDs on the XM3 are visible, for example next to the reader.

While the XM3 is in Program mode, it will sound a short beep at each numeric key press. Pressing the Enter key will cause the XM3 to execute the chosen function, as determined by preceding numeric key presses, and to display the resulting status with its LEDs.

In some cases where operation or programming caused an error, the system can be bypassed, i.e. power off the system, hold the programmer (known or unknown) in the field while powering on. The XM3 will go in Program mode. Make sure that when doing this the cover of the XM3 has been removed.

A complete remote programming step is for example:

- 1. Activate Program Mode by placing and keeping the Remote Programmer within reading range of the XM3.
- 2. Type the program numbers on the keyboard. Possible leading zero's can be omitted.
- 3. LED(s) light up to show the chosen function.
- 4. The chosen program is executed. A program may involve several steps, each with key presses, LED readouts and/or presenting of tags.
- 5. Once the Remote Programmer function is completed, the XM3 usually returns to normal operation.

If several different functions must be performed consecutively, the user can leave the Remote Programmer within range and switch the XM3 back to Program mode by pressing the Enter or Backpsace key. Alternatively, the Remote Programmer can be moved out of reading range and then back into reading range to return to Program mode.

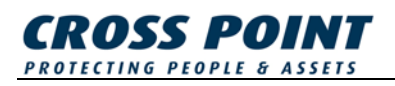

### 2.3 Operational level and Program number overview

For security reasons the XM3 has two operating modes:

#### 1. Installer level

Full control over all program numbers (except a few user level program numbers) allowing the installer to fully configure the XM3 during installation.

#### 2. User level

Limited access to program numbers allowing the end-user to program several user related settings after installation.

A Remote Programmer can be declared as either an Installer programmer or a User programmer.

An Installer programmer has full control if the XM3 is in Installer mode and limited control over User settings when the XM3 is in User mode.

A User programmer has full control over User related settings if the XM3 is in User mode and has no control if the XM3 is in Installer mode.

Table 3 gives for every program number the actions that are allowed for each type of remote programmer at each operational level. Refer to the table of contents to find the page where the program numbers are explained in detail.

| Program # | Short description                 | Installer<br>programmer<br>@<br>Installer<br>Level | Installer<br>programmer<br>@<br>User<br>Level | User<br>programmer<br>@<br>User<br>Level |
|-----------|-----------------------------------|----------------------------------------------------|-----------------------------------------------|------------------------------------------|
| 0*0*      | Set User level<br>Sleep mode      | Yes                                                | Yes                                           | Yes                                      |
| 0*1*      | Set Installer level<br>Sleep mode | Yes                                                | Yes                                           | No                                       |
| 1 *       | Access                            | Yes                                                | No                                            | Yes                                      |
| 2*        | Add tags by number                | Yes                                                | No                                            | Yes                                      |
| 3 *       | Toggle Night time mode            | Yes                                                | Yes                                           | Yes                                      |

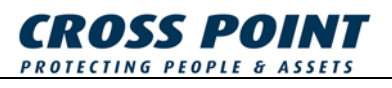

| 4 * | Add tags by presentation      | Yes | Yes No Yes |     |
|-----|-------------------------------|-----|------------|-----|
| 5 * | Void tags by presentation     | Yes | Yes        | Yes |
| 6 * | Set clock, date & time        | Yes | No         | Yes |
| 7*  | Add special user tags         | Yes | No         | Yes |
| 8 * | Add Night time only tags      | Yes | No         | Yes |
| 9 * | Void tags by<br>number        | Yes | Yes        | Yes |
| 10* | Set various User options      | Yes | Yes        | Yes |
| 11* | Set Open time                 | Yes | Yes        | Yes |
| 12* | Set Close time                | Yes | Yes        | Yes |
| 13* | Add Night time<br>master      | Yes | No         | Yes |
| 14* | Add Add Master                | Yes | No         | Yes |
| 15* | Add Void Master               | Yes | Yes        | Yes |
| 16* | Copy Remote<br>Programmer     | Yes | Yes        | Yes |
| 17* | Set Inactivity time-<br>out   | Yes | Yes        | Yes |
| 18* | Set PIN Keypad related codes  | Yes | No         | Yes |
| 19* | Set User level<br>Access code | Yes | No         | Yes |
| 20* | Set various Installer options | Yes | No         | No  |

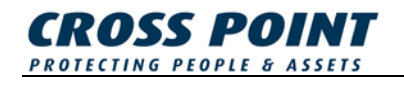

| 22* | Set RS-485 poll time                               | Yes | No  | No  |
|-----|----------------------------------------------------|-----|-----|-----|
| 23* | Set Lock type                                      | Yes | No  | No  |
| 24* | Set Installer level<br>Access code                 | Yes | No  | No  |
| 25* | Set various Tamper<br>related Installer<br>options | Yes | No  | No  |
| 26* | Set File System                                    | Yes | No  | No  |
| 27* | Switch to RS-485<br>mode                           | Yes | No  | No  |
| 28* | Set XM3 address                                    | Yes | No  | No  |
| 30* | Add a Pin Keypad                                   | Yes | No  | No  |
| 31* | Set various Pin<br>Keypad options                  | Yes | No  | No  |
| 33* | Set Event Log<br>mode                              | Yes | No  | No  |
| 34* | Set Event Log<br>options                           | Yes | No  | No  |
| 35* | Erase all event in<br>Event Log                    | Yes | No  | No  |
| 48* | Set Anti-Passback<br>mode                          | Yes | No  | No  |
| 49* | Set Anti-Passback<br>timer                         | Yes | No  | No  |
| 53* | Set Time Zone<br>day/night markers                 | Yes | Yes | Yes |
| 54* | Set Time Zone<br>week scheme                       | Yes | Yes | Yes |
| 55* | Set Lock/Unlock mode markers                       | Yes | Yes | Yes |

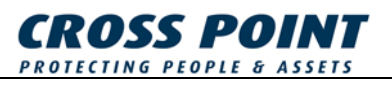

| 56*                                                | Set Lock/Unlock<br>week scheme              | Yes | Yes | Yes |
|----------------------------------------------------|---------------------------------------------|-----|-----|-----|
| 57*                                                | Add Unlock master                           | Yes | No  | Yes |
| 58*                                                | Re-enable users in<br>Anti-passback<br>mode | Yes | Yes | Yes |
| 90*                                                | Switch Software<br>Configuration            | Yes | Yes | Yes |
| 93*                                                | Show Operational level                      | Yes | Yes | Yes |
| 94*                                                | Show Remote<br>Programmer level             | Yes | Yes | Yes |
| 97*                                                | XM3 Reset                                   | Yes | Yes | Yes |
| 99* Erase all tags from<br>level 'nn'<br>downwards |                                             | Yes | Yes | Yes |

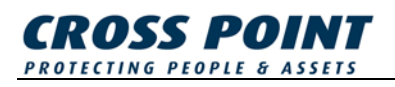

### 2.4 XM3 LED Indicators

The XM3 is provided with seven LEDs, which serve as status indicators. Table 4 shows the LEDs and their function.

| XM3 | LEDs                                                                                                    | Function                                                                                                    |
|-----|----------------------------------------------------------------------------------------------------|----------------------------------------------------------------------------------------------------|
|     | LED 1 (yellow)<br>LED 2 (green)<br>LED 3 (red)<br>LED 4 (red)<br>LED 5 (red)<br>LED 6 (red)<br>LED 7 (red) | Read indicator<br>Access and Unlock mode<br>Closed mode<br>Night time mode<br>Add mode<br>Void mode<br>Program mode |

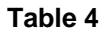

## 2.5 XM3 Sound Indicator

In addition to the LED display, the XM3 provides feedback by means of sounds.

Table 5 shows an overview of the various sounds and their function.

|        | Sound         | Function                                  |
|--------|---------------|-------------------------------------------|
| Þ      | Short beep    | A master tag or Remote Programmer is read |
|        | Long beep     | A tag is read                             |
| لالالا | 4 short beeps | In case of error                          |
|        | Modulated     | In case of (tamper) alarm                 |

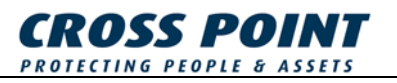

### 2.6 XM3 Sleep modes

As indicated before, the XM3 can be set to two different operational levels, Installer level and User level.

The XM3 can also be set to sleep mode in these two levels (sometimes by factory default. See Table 6 and Table 7 for instructions on how to wake the XM3 up from the various sleep modes.

| Installer level Sleep mode                                                                    | LEDs status |
|-----------------------------------------------------------------------------------------------|-------------|
| A Remote Programmer must be presented to wake the XM3 up.                                     |             |
| This Remote Programmer (if not yet known to the XM3) will be declared a Installer Programmer. |             |
| After presenting the Remote Programmer the XM3 will switch to Access mode.                    |             |

Table 6

| User level Sleep mode                                                                   | LEDs status |
|-----------------------------------------------------------------------------------------|-------------|
| A Remote Programmer or tag must be presented to wake the XM3 up.                        | 00          |
| The Remote Programmer (if not yet known to the XM3) will be declared a User Programmer. |             |
| The tag (if not yet known to the XM3) will be declared as a Program Master.             |             |
| After presenting the Remote Programmer or the tag the XM3 will switch to Access mode.   |             |

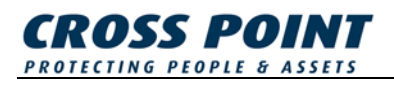

### 2.7 Tag Level Overview

The XM3 distinguishes 12 different tag levels, with level 11 being the highest and level 0 the lowest level.

Tag levels are used to assign specific functionality to a tag.

Table 8 shows the various tag levels.

| Tag level | Tag type                          |
|-----------|-----------------------------------|
| 11        | Installer Programmer              |
| 10        | User Programmer, Program Master   |
| 9         | Void Master                       |
| 8         | Add Master                        |
| 7         | Night time Master                 |
| 6         | PIN keypad                        |
| 5         | Lock/Unlock Master                |
| 4         | Undefined                         |
| 3         | Undefined                         |
| 2         | Night time only tags              |
| 1         | 24 hours tags (special users)     |
| 0         | Day time only tags (normal users) |

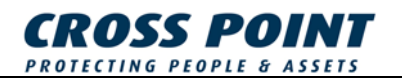

## 3 Sleep mode

To provide for using a single Master or Remote Programmer at the same level on different XM3 units, the XM3 must be specially prepared before shipment.

When such a unit is powered up, the first tag or Programmer presented will be set to the level the XM3 was set to before shipment, obtaining a superior status to tags and Programmers that are added later. See chapter 2.6 for more details on the Sleep modes.

## 3.1.1 **O ×** - Show current XM3 level

- Present the Remote Programmer
- Press **0** \*
- The XM3 LEDs show the current XM3 level (see chapter 2.6 for LED level explanation)
- Press to resume normal operation

#### 3.1.2 Set new level prior to entering Sleep mode

- Present the Remote Programmer
- Type **O \* O \*** to enter User level Sleep mode,

#### or **0 \* 1 \*** to enter **Installer level Sleep mode**.

- The XM3 LEDs show the current XM3 level (see chapter 2.6 for LED level explanation)
- Switch power off (must be executed before a wake-up procedure can be started)

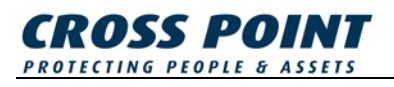

## 3.2 **1** - Access

Any valid Remote Programmer can obtain access; there is no need for a separate user tag.

| Step | Action                    | Result                                                                                                    |
|------|---------------------------|----------------------------------------------------------------------------------------------------|
| 1    | Present Remote Programmer | Program mode entered                                                                                                    |
| 2    | 1 *                       | Relay is activated.<br>After the Open time period has<br>passed the Relay will be<br>deactivated.<br>The XM3 resumes normal |

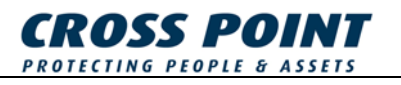

## 3.3 **2** - Add tags by number

In standard Access mode, the XM3 will not grant access to a tag unless its ID number is present in memory. A tag can be added to memory by a Master tag or a Remote Programmer, provided the tag is available for presentation.

If the tag is not available, e.g. because the person carrying it is not present, it can still be added by entering its *Add level* and number with a legitimate Remote Programmer, as described below.

| Step | Action                                              | Result                       |
|------|-----------------------------------------------------|------------------------------|
| 1    | Present Remote Programmer                           | Program mode entered         |
| 2    | Activate "Add"-mode 2 *                             | "Add"-mode is entered        |
| 3    | Set tag level                                       | (see page 20 for tag levels) |
| 4    | Set tag type n *                                    | (see page 11 for tag types)  |
| 5    | Set facility code (optional)                        | (only required for HID tags) |
| 6    | Enter tag number                                    |                              |
| 7    | Repeat step 6 for each tag which needs to be added. |                              |
| 8    | Close "Add"-mode<br>★                               | XM3 resumes normal operation |

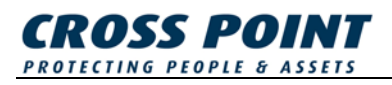

## 3.4 **3** - (De)Activate Night time mode

The Night time mode is a special mode in which the normal tags are denied access.

The Night time triggers output I/O4, intended for external control, e.g. to switch on an external alarm system or to control the mains for lighting or for other electrical devices. Night time mode can be switched on and off by any Remote Programmer and/or via an external control through I/O2.

In Night time mode, a User level Remote Programmer can be used to obtain access, while switching the XM3 to Access mode, just like a Night time Master.

| Activate Night time | e mode using an | y Remote Programmer: |
|---------------------|-----------------|----------------------|
|---------------------|-----------------|----------------------|

| Step | Action                     | Result               |
|------|----------------------------|----------------------|
| 1    | Present Remote Programmer  | Program mode entered |
| 2    | Activate "Night time"-mode | I/O4 activated       |

#### Deactivate Night time mode using an Installer Programmer:

| Step | Action                           | Result                                              |
|------|----------------------------------|-----------------------------------------------------|
| 1    | Present Remote Programmer        | Program mode entered                                |
| 2    | Deactivate "Night time"-mode 3 * | I/O4 deactivated<br>XM3 resumes normal<br>operation |

Deactivate Night time mode using a User Programmer:

| Step | Action                    | Result                                                                 |
|------|---------------------------|------------------------------------------------------------------------|
| 1    | Present Remote Programmer | Program mode entered                                                   |
| 2    | Close "Night time"-mode   | I/O4 deactivated<br>Relay activated<br>XM3 resumes normal<br>operation |

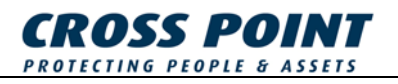

## 3.5 **4** - Add tags by presentation

To be granted access by the XM3, tags have to be added first.

With the Remote Programmer new tags can be added when they are presented. Tags added in this way will be defined as Daytime only tags (normal users).

| Step | Action                                             | Result                       |
|------|----------------------------------------------------|------------------------------|
| 1    | Present Remote Programmer                          | Program mode entered         |
| 2    | Activate "Add"-mode 4 *                            | Add mode is entered          |
| 3    | Present the tags which need to be added one by one |                              |
| 4    | Close "Add"-mode                                   | XM3 resumes normal operation |

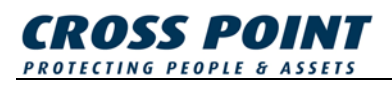

#### 

To deny old tags or programmers access, they must be voided from memory.

After this step, which clears the memory space they occupied, they will be regarded as unknown by the XM3.

| Step | Action                                              | Result                       |
|------|-----------------------------------------------------|------------------------------|
| 1    | Present Remote Programmer                           | Program mode entered         |
| 2    | Activate "Void"-mode                                | Void mode is entered         |
| 3    | Present the tags which need to be voided one by one |                              |
| 4    | Close "Void"-mode                                   | XM3 resumes normal operation |

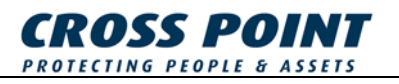

## 3.7 6 ► - Set internal real time clock

The XM3 is supporting the option to set the date and time value for its internal clock using a remote programmer.

For the internal clock the Gregorian calendar notation is used. The time must be entered as 4-digit decimal numbers representing a 24 hour time stamp in the 'hhmm' format, e.g. 2359 = 23:59.

| Step | Action                        | Result                       |
|------|-------------------------------|------------------------------|
| 1    | Present Remote Programmer     | Program mode entered         |
| 2    | Activate "Set Clock"-mode     | Set Clock mode is entered    |
| 3    | Set Year A.D.<br><b>n n n</b> | (Value 20002099)             |
| 4    | Set Month of the year         | (Value 112)                  |
| 5    | Set Day of the month          | (Value 131)                  |
| 6    | Set Hours since midnight      | (Value 123)                  |
| 7    | Set Minutes after hour        | (Value 159)                  |
| 8    | Set Seconds after minute      | (Value 159)                  |
| 9    | Close Set Clock mode          | XM3 resumes normal operation |

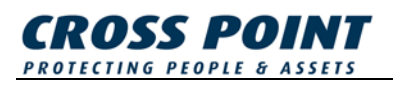

## 3.8 **7** ➡ - Add 24 hours tags (Special Users)

The XM3 provides the possibility of adding specific tags, referred to as Special User tags, which are granted access both in Access mode and in Night time mode.

These Special User tags can be added directly without setting Night time mode first.

| Step | Action                                                                | Result                          |
|------|-----------------------------------------------------------------------|---------------------------------|
| 1    | Present Remote Programmer                                             | Program mode entered            |
| 2    | Activate "Add 24h. tags"-mode<br>7 🗙                                  | "Add 24h. tags"-mode is entered |
| 3    | Present the Special User tags<br>which need to be added one by<br>one |                                 |
| 4    | Close "Add 24h. tags"-mode                                            | XM3 resumes normal operation    |

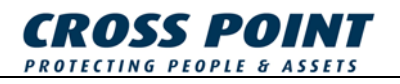

## 3.9 8 - Add Night Time only tags

Sometimes it may be necessary to grant a group of users access at times when another group is to be denied access and vice versa. For example, security personnel or cleaning staff may have access only outside normal office hours and during holidays when the XM3 would be set to Night time mode.

In such cases, the Night time status functions as a discriminative (time) zoning system.

| Step | Action                                                                   | Result                                         |
|------|--------------------------------------------------------------------------|------------------------------------------------|
| 1    | Present Remote Programmer                                                | Program mode entered                           |
| 2    | Activate "Add Night Time only tags"-mode                                 | "Add Night Time only tags"-<br>mode is entered |
| 3    | Present the Night Time only tags<br>which need to be added one by<br>one |                                                |
| 4    | Close "Add Night Time only tags"-<br>mode                                | XM3 resumes normal operation                   |

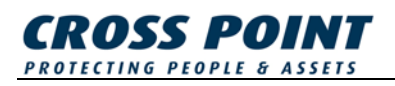

## 3.10 9 🛛 - Voiding tags by number

To use the Remote Programmer to void tags or Programmers because they are for instance lost, stolen or so severely damaged that they cannot be used, the specific ID number must be known.

For this reason it is important to keep records of all added tags, Masters and Remote Programmers.

| Step | Action                                               | Result                       |
|------|------------------------------------------------------|------------------------------|
| 1    | Present Remote Programmer                            | Program mode entered         |
| 2    | Activate "Void"-mode<br>9 *                          | "Void"-mode is entered       |
| 3    | Set tag type<br>n 🗙                                  | (see page 11 for tag types)  |
| 4    | Set facility code (optional)                         | (only required for HID tags) |
| 5    | Enter tag number                                     |                              |
| 6    | Repeat step 5 for each tag which needs to be voided. |                              |
| 7    | Close "Void"-mode                                    | XM3 resumes normal operation |

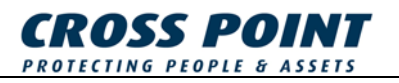

## 4 User Options

In the "User Options"-mode the following User related options can be set:

- Protect option
- Read Indication option

#### 4.1.1 **Protect option**

If this option is selected, a remote Installer Programmer cannot set the reader in Program Mode. In this way it is prevented that an Installer can access the system. Any other Programmers in memory, even if they have higher levels, are prevented from entering Program mode.

By default the Protect option is off.

'Protect' can be bypassed only when the Programmer is presented in the RFfield while re-powering the system. Programmers added at higher levels are intended for backup and maintenance purposes only, and will not be able to obtain access. The User Programmer cannot erase these higher-level Programmers from memory.

#### 4.1.2 Read Indication option

If this option is on, LED 1 will go on when a tag or Programmer is read or identified.

By default the Read Indication is on.

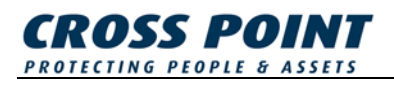

## 4.1.3 10 🗶 - Display User options

The activated user options are displayed on the XM3 LED's.

When a combination of LED's light up this means that the combination of the user options is activated.

| ХМЗ           | LEDs                                                                  | Activated User option                     |
|---------------|-----------------------------------------------------------------------|-------------------------------------------|
| M E Z O + - P | LED 1<br>LED 2 - ON<br>LED 3<br>LED 4 - ON<br>LED 5<br>LED 6<br>LED 7 | Protect option<br>Read Indicator on LED 1 |

#### Table 9

Follow the next procedure to display the activated user options:

| Step | Action                                | Result                          |
|------|---------------------------------------|---------------------------------|
| 1    | Present Remote Programmer             | Program mode entered            |
| 2    | 2 Activate "User Options"-mode<br>10* | "User Options"-mode is entered  |
|      |                                       | See Table 9 for LED explanation |
| 3    | Close "User Options"-mode             | XM3 resumes normal operation    |

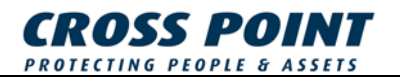

### 4.1.4 Set User options

The User options can be used in any combination.

Individual 'on' values of the options are:

| Option          | Value |
|-----------------|-------|
| Protect         | 1     |
| Read Indication | 4     |

When the options are to be combined, the individual values must be added. For example, when setting both Protect and Read indication, enter 5, (1 + 4).

| Step | Action                                                                                                    | Result                                 |
|------|----------------------------------------------------------------------------------------------------|----------------------------------------|
| 1    | Present Remote Programmer                                                                                  | Program mode entered                   |
| 2    | Activate "User Options"-mode                                                                               | "User Options"-mode is entered         |
| 3    | Set required User options                                                                                  | (Type the sum of the required options) |
|      | During 1 second the selected<br>options are displayed on the<br>LED's (see Table 9 for LED<br>explanation) |                                        |
|      |                                                                                                    | XM3 resumes normal operation           |

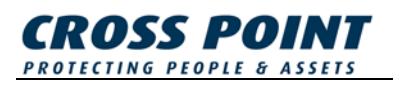

## 4.2 1 1 🗷 - Set Open Time-out

Whenever access is granted, the relay of the door lock can be activated during a certain number of seconds, called the Open Time-out.

For testing purposes 4 seconds for a normal door and 20 seconds for a gate are recommended.

| Format        | : seconds |
|---------------|-----------|
| Min. value    | : 1       |
| Max. value    | : 255     |
| Default value | : 3       |
|               |           |

| Step | Action                        | Result                          |
|------|-------------------------------|---------------------------------|
| 1    | Present Remote Programmer     | Program mode entered            |
| 2    | Activate "Open Time-out"-mode | "Open Time-out"-mode is entered |
| 3    | Set Open Time-out             | XM3 resumes normal operation    |

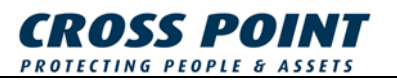

## 4.3 1 2 🗷 - Set Close Time-out

The XM3 has a special timer that is intended to check whether the gate or door has been closed within a specific time period.

A period of 4 seconds for a normal door, and 20 seconds for a gate are recommended.

By default the Close Time-out is set to 0, which means the Close Time-out option is disabled.

Any other value will activate the Close Time-out option and requires I/O1 to be connected to ground through a door contact (switch or magnetic).

| Format        | : seconds        |
|---------------|------------------|
| Min. value    | : 0              |
| Max. value    | : 255            |
| Default value | : 0 (= disabled) |

| Step | Action                         | Result                           |
|------|--------------------------------|----------------------------------|
| 1    | Present Remote Programmer      | Program mode entered             |
| 2    | Activate "Close Time-out"-mode | "Close Time-out"-mode is entered |
| 3    | Set Close Time-out             | XM3 resumes normal operation     |

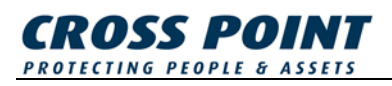

## 4.4 **13** - Program Night time Master tag

The XM3 has a special mode in which normal user tags cannot obtain access. This mode is called the Night time mode.

This mode can be switched on and off by a Night time Master tag, or alternatively with a Remote Programmer.

| Step | Action                                                    | Result                                  |
|------|-----------------------------------------------------------|-----------------------------------------|
| 1    | Present Remote Programmer                                 | Program mode entered                    |
| 2    | Activate "Night time Master Add"-<br>mode<br><b>1 3 *</b> | "Night time Master Add"-mode is entered |
| 3    | Present new Night time Master tag                         | XM3 resumes normal operation            |
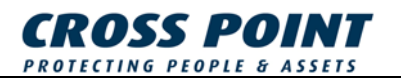

## 4.5 1 4 💌 - Program Add Master tag

The XM3 allows user tags to be added after presentation of an Add Master.

This can also be achieved with a Remote Programmer (see page 25).

It can be useful to have more than one tag privileged to perform this function. For instance, a particular person, or a specific group of persons, authorized to work in certain rooms or areas where XM3 units are applied might carry a separate Master, which is not valid within other rooms or areas.

| Step | Action                         | Result                           |
|------|--------------------------------|----------------------------------|
| 1    | Present Remote Programmer      | Program mode entered             |
| 2    | Activate "Add Master Add"-mode | "Add Master Add"-mode is entered |
| 3    | Present new Add Master tag     | XM3 resumes normal operation     |

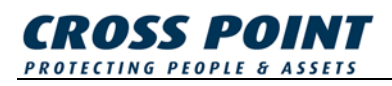

## 4.6 **1 5 ×** - Program Void Master tag

The XM3 allows user tags to be voided from memory by applying a Void Master.

The same can be achieved with a Remote Programmer (see page 26).

It can be useful to have more than one tag privileged to perform this function. For instance, a particular person, or a specific group of persons, authorized to work in certain rooms or areas where XM3 units are applied might carry a separate Master, which is not valid within other rooms or areas.

| Step | Action                          | Result                            |
|------|---------------------------------|-----------------------------------|
| 1    | Present Remote Programmer       | Program mode entered              |
| 2    | Activate "Void Master Add"-mode | "Void Master Add"-mode is entered |
| 3    | Present new Void Master tag     | XM3 resumes normal operation      |

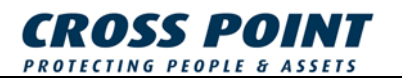

## 4.7 **1 6 ×** - Copy a Remote Programmer

Through this procedure a new Remote Programmer can be added to memory at the same level as the original programmer.

By entering the "Copy Programmer"-mode using the original Remote Programmer, a new Remote Programmer can be added by presentation.

| Step | Action                                                                                                    | Result                            |
|------|----------------------------------------------------------------------------------------------------|-----------------------------------|
| 1    | Present the original Remote<br>Programmer                                                                     | Program mode entered              |
| 2    | Activate "Copy Programmer"-mode 16*                                                                           | "Copy Programmer"-mode is entered |
| 3    | Present new Remote Programmer                                                                                 | XM3 resumes normal operation      |
| 4    | Repeat the procedure starting from<br>step 1 if multiple Remote<br>Programmers need to be added or<br>copied. |                                   |

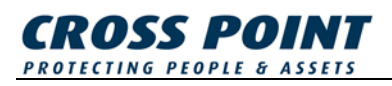

## 4.8 17 - Program Overall Time-out

In Program mode, the XM3 has a timer which is used to count the number of seconds since the last key-press on the Remote Programmer.

If the count exceeds a pre-set value, the XM3 generates an alarm and resumes normal operation.

| : seconds |
|-----------|
| : 5       |
| : 255     |
| : 30      |
|           |

| Step | Action                                                                                                    | Result                             |
|------|----------------------------------------------------------------------------------------------------|------------------------------------|
| 1    | Present the original Remote<br>Programmer                                                                     | Program mode entered               |
| 2    | Activate "Overall Time-out"-mode                                                                              | "Overall Time-out"-mode is entered |
| 3    | Set Overall Time-out                                                                                          | XM3 resumes normal operation       |
| 4    | Repeat the procedure starting from<br>step 1 if multiple Remote<br>Programmers need to be added or<br>copied. |                                    |

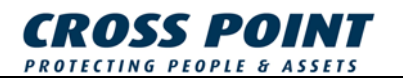

## 4.9 18 - Set PIN Keypad related codes

When a PIN Keypad is used in combination with an XM3, the following codes can be programmed:

- PIN Code Change code
- PIN Access code
- Alarm code

## 4.9.1 18 \* 0 \* - Set PIN Code Change code

A PIN Code Change code can has to be used by a user to change his personal PIN code on the PIN keypad.

For security reasons the user needs to know the PIN Code Change code to be able to change his/her personal PIN code.

| Step | Action                                                       | Result                                    |
|------|--------------------------------------------------------------|-------------------------------------------|
| 1    | Present the Remote Programmer                                | Program mode entered                      |
| 2    | Activate "Pin Code Change code"-<br>mode<br><b>1 8 * 0 *</b> | "Pin Code Change code"-mode<br>is entered |
| 3    | Set Pin Code Change code                                     | XM3 resumes normal operation              |

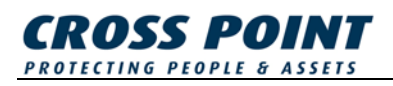

### 4.9.2 **18 \* 1 \*** - Set PIN Access code

A special PIN code can be programmed to grant user access without using a tag.

To get access, the user has to enter this Access code on the PIN keypad.

| Step | Action                          | Result                            |
|------|---------------------------------|-----------------------------------|
| 1    | Present the Remote Programmer   | Program mode entered              |
| 2    | Activate "Pin Access code"-mode | "Pin Access code"-mode is entered |
| 3    | Set Pin Access code             | XM3 resumes normal operation      |

## 4.9.3 **18 \* 2 \*** - Set Alarm Code

A special Alarm Code can be programmed that enables a user to activate a silent alarm.

| Step | Action                               | Result                       |
|------|--------------------------------------|------------------------------|
| 1    | Present the Remote Programmer        | Program mode entered         |
| 2    | Activate "Alarm Code"-mode 1 8 * 2 * | "Alarm Code"-mode is entered |
| 3    | Set Pin Access code                  | XM3 resumes normal operation |

The silent alarm can be activated by presenting any valid user tag and then typing the solution by the Alarm code.

| Step | Action           | Result                                                                                                    |
|------|------------------|----------------------------------------------------------------------------------------------------|
| 1    | Present User tag | XM3 will prompt for Pin Code                                                                                     |
| 2    | Enter Alarm Code | Silent alarm is activated:<br>LED2 will keep blinking during<br>the Inactivity Timer period<br>I/O3 is activated |
| 3    |                  | After the Inactivity Timer has<br>ended, the XM3 will resume<br>normal operation                                 |

The silent alarm can be deactivated by presenting any user tag and then typing the *x* followed by the Alarm code.

| Step | Action           | Result                                            |
|------|------------------|---------------------------------------------------|
| 1    | Present User tag | XM3 will prompt for Pin Code                      |
| 2    | Enter Alarm Code | Silent alarm is activated:<br>I/O3 is deactivated |
| 3    |                  | XM3 resumes normal operation                      |

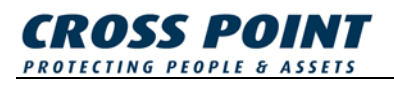

## 4.10 19 🗶 - Set User level Access code

To log on to the XM3 via RS485 (for example through XM3 Manage) at user level a password needs to be specified. This password is defined as the User level Access code.

The Remote Programmer can be used to change the User level Access code when the end-user has forgotten the User level Access code and therefore can not access the XM3 through the software anymore.

| Format        | : digit     |
|---------------|-------------|
| Min. value    | :0          |
| Max. value    | : 999999999 |
| Default value | : 123456789 |

| Step | Action                                               | Result                                           |
|------|------------------------------------------------------|--------------------------------------------------|
| 1    | Present the Remote Programmer                        | Program mode entered                             |
| 2    | Activate "Set User level Access<br>code"-mode<br>19* | "Set User level Access code"-<br>mode is entered |
| 3    | Set User level Access code                           | XM3 resumes normal operation                     |

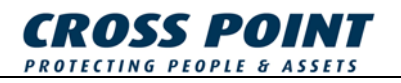

## 5 Installer Options

In the "User Options"-mode the following User related options can be set:

- Private option
- Public option
- Egress option

#### 5.1.1 Pivate option

Switches the XM3 into a special operation mode in which it will grant access to only one user tag at a time after which it will go into 'Lock' status.

Until the 'Lock" status is switched off, no other the tags are accepted.

Lock status is similar to Night time mode and uses the same LED; I/O4 is also activated. However, the Lock status is not memorized in EPROM, so after a power failure or a deliberate power-off the XM3 always resets to the latest status.

By connecting I/O4 to an external relay circuit, an external device can be activated: for instance a light indicating 'Lock' status.

The Lock can be switched off as follows:

- a) Push the egress button when activated.
- b) Present the same user tag again.

For safety reasons, and in case of emergency, access can still be obtained as follows:

- a) Present a Night time Master.
- b) Turn the power off and on and present any user tag.
- c) Remote Programmers: only the Access option remains active.

Applications:

Small (safe) deposits, mailboxes, lavatories, showers, rooms in hospitals or clinics, control switches or computer equipment etc.

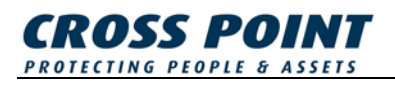

### 5.1.2 Public option

Disables the validity check for the presence in XM3 memory of the numbers of the presented user tags, thus allowing any tag access, regardless whether it is in memory or not.

The functionality of Remote Programmers and Master Tags will remain unchanged.

The Public function can only be used during access mode, not in Night time mode.

Applications:

Large (safe) deposits, parking lots and front doors of large hotels, public institutions or companies etc.

### 5.1.3 Egress option

Allows the connection of a push button mounted inside a separate room. This push button can be used to grant passage when exiting.

When set, this option will disable the external Night time control which uses the same I/O2 input.

The method of access is controlled in a similar way as normal access i.e. using Open Time-out and Close Time-out, starting from the moment when the button was released.

Egress is low active i.e. access is granted when I/O2 is connected to ground potential for a short while.

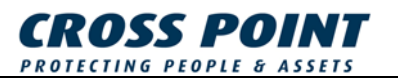

## 5.1.4 **20 \*** - Display Installer options

The activated Installer options are displayed on the XM3 LED's.

When a combination of LED's light up this means that the combination of the user options is activated.

| ХМЗ                                 | LEDs                                                                       | Activated Installer option                      |
|-------------------------------------|----------------------------------------------------------------------------|-------------------------------------------------|
| → I + O E ∃ ≫         0 0 0 0 0 0 0 | LED 1<br>LED 2 - ON<br>LED 3 - ON<br>LED 4 - ON<br>LED 5<br>LED 6<br>LED 7 | Private option<br>Public option<br>Egress ption |

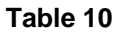

Follow the next procedure to display the activated Installer options:

| Step | Action                         | Result                                 |
|------|--------------------------------|----------------------------------------|
| 1    | Present Remote Programmer      | Program mode entered                   |
| 2    | Activate "User Options"-mode   | "Installer Options"-mode is<br>entered |
|      |                                | explanation                            |
| 3    | Close "Installer Options"-mode | XM3 resumes normal operation           |

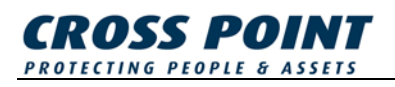

## 5.1.5 20 \* 11 \* - Set Installer options

The Installer options can be used in any combination.

Individual 'on' values of the options are:

| Option  | Value |
|---------|-------|
| Private | 1     |
| Public  | 2     |
| Egress  | 4     |

When the options are to be combined, the individual values must be added. For example, when setting both Private and Egress options, enter 5, (1 + 4).

| Step | Action                            | Result                                                                                                    |
|------|-----------------------------------|----------------------------------------------------------------------------------------------------|
| 1    | Present Remote Programmer         | Program mode entered                                                                                      |
| 2    | Activate "Installer Options"-mode | "Installer Options"-mode is entered                                                                       |
| 3    | 3 Set required Installer options  | (Type the sum of the required options)                                                                    |
|      |                                   | During 1 second the selected<br>options are displayed on the<br>LEDs (see Table 9 for LED<br>explanation) |
|      |                                   | XM3 resumes normal operation                                                                              |

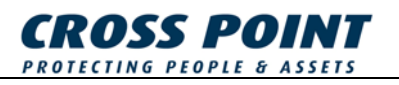

## 5.2 **2** 3 **×** - Set Lock type

The internal XM3 relay (open collector) can be set in three different ways:

- Normally open
- Normally closed
- Coded signal

These settings can only be programmed with an Installer programmer at Installer level.

The settings normally open and normally closed are used when a lock is directly connected to the XM3.

The coded signal is used to trigger an external relay (for example an external relay on a Connection Unit (Cross Point article: XMCU3(A)). The external relay offers higher security.

### 5.2.1 Set Lock type Normally Open

| Step | Action                                | Result                       |
|------|---------------------------------------|------------------------------|
| 1    | Present Remote Programmer             | Program mode entered         |
| 2    | Set Lock type Normally Open 2 3 * 0 * | XM3 resumes normal operation |

### 5.2.2 Set Lock type Normally Closed

| Step | Action                                  | Result                       |
|------|-----------------------------------------|------------------------------|
| 1    | Present Remote Programmer               | Program mode entered         |
| 2    | Set Lock type Normally Closed 2 3 * 1 * | XM3 resumes normal operation |

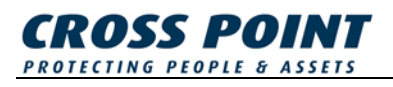

### 5.2.3 Set Lock type Coded Signal

| Step | Action                     | Result                       |
|------|----------------------------|------------------------------|
| 1    | Present Remote Programmer  | Program mode entered         |
| 2    | Set Lock type Coded Signal | XM3 resumes normal operation |

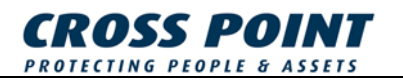

## 5.3 24 🗶 - Set Installer level Access code

To log on to the XM3 via RS485 (for example through XM3 Manage) at Installer level a password needs to be specified. This password is defined as the Installer level Access code.

The Remote Programmer can be used to change the Installer level Access code when the end-user has forgotten the Installer level Access code and therefore can not access the XM3 through the software anymore.

| Format        | : digit     |
|---------------|-------------|
| Min. value    | :0          |
| Max. value    | : 999999999 |
| Default value | : 123456789 |

| Step | Action                                              | Result                                            |
|------|-----------------------------------------------------|---------------------------------------------------|
| 1    | Present the Remote Programmer                       | Program mode entered                              |
| 2    | Activate "Set Installer level Access code"-mode 24* | "Set Installer level Access code"-mode is entered |
| 3    | Set Installer level Access code                     | XM3 resumes normal operation                      |

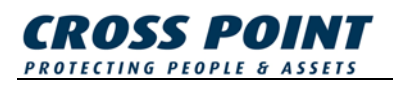

## 5.4 **25** - Alarm options

At Installer level the following alarm options are available:

### 5.4.1 Alarm tone

The alarm tone can be set to continuous (default) or pulsing.

### 5.4.2 Redirect Tamper alarm output

This option can be used to separate the tamper alarm and the forced entry alarm.

Default they are both available on I/O3. With this option set, the tamper alarm is redirected to I/O4.

### 5.4.3 Tamper alarm

By default the tamper off option is selected, meaning that the tamper alarm is not used.

If the Tamper alarm needs to be used it can be enabled.

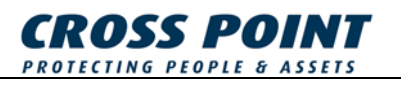

### 5.4.4 Display Alarm options

The activated Alarm options are displayed on the XM3 LED's.

When a combination of LED's light up this means that the combination of the user options is activated.

| ХМЗ    | LEDs                                                                            | Activated Installer option                                                                                       |
|--------|---------------------------------------------------------------------------------|----------------------------------------------------------------------------------------------------|
| 000000 | LED 1<br>LED 2<br>LED 3<br>LED 4 - ON<br>LED 5 - ON<br>LED 6 - ON<br>LED 7 - ON | Alarm tone option<br>Redirect Tamper alarm option<br>Tamper alarm enabled option<br>Tamper alarm disabled option |

#### Table 11

Follow the next procedure to display the activated Installer options:

| Step | Action                              | Result                                                                    |
|------|-------------------------------------|---------------------------------------------------------------------------|
| 1    | Present Remote Programmer           | Program mode entered                                                      |
| 2    | Activate "Alarm Options"-mode 2 5 * | "Alarm Options"-mode is<br>entered<br>See Table 11 for LED<br>explanation |
| 3    | Close "Alarm Options"-mode          | XM3 resumes normal operation                                              |

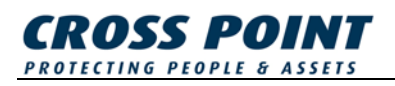

## 5.4.5 **25 \* n \*** - Set Alarm options

The Alarm options can be used in any combination.

Individual 'on' values of the options are:

| Option                | Value |
|-----------------------|-------|
| Alarm tone            | 4     |
| Tamper alarm redirect | 8     |
| Tamper alarm on       | 16    |
| Tamper alarm off      | 32    |

When the options are to be combined, the individual values must be added. For example, when setting both Tamper alarm redirect and Tamper alarm on options, enter 24, (8 + 16).

| Step | Action                                                                                                    | Result                                 |
|------|----------------------------------------------------------------------------------------------------|----------------------------------------|
| 1    | Present Remote Programmer                                                                                  | Program mode entered                   |
| 2    | Activate "Alarm Options"-mode 2 5 *                                                                        | "Alarm Options"-mode is entered        |
| 3    | Set required Alarm options                                                                                 | (Type the sum of the required options) |
|      | During 1 second the selected<br>options are displayed on the<br>LEDs (see Table 11 for LED<br>explanation) |                                        |
|      |                                                                                                    | XM3 resumes normal operation           |

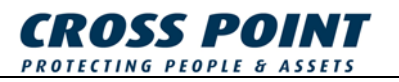

## 5.5 **2 6 ×** - Set File System configuration

The XM3 offers the possibility to choose from various different file system configurations.

This makes it possible for the installer to set-up a configuration according to the customers wish.

For every XM3 option there is a file in the file system.

Table 12 shows an overview of the available File System configurations and their options.

| File System # | Users | PIN codes | Names | Events |
|---------------|-------|-----------|-------|--------|
| 0             | 5000  | 0         | 0     | 0      |
| 1             | 3700  | 3700      | 0     | 0      |
| 2             | 3200  | 0         | 0     | 1000   |
| 3             | 2400  | 2400      | 0     | 1000   |
| 4             | 1300  | 0         | 1300  | 0      |
| 5             | 1200  | 1200      | 1200  | 0      |
| 6             | 850   | 0         | 850   | 1000   |
| 7             | 800   | 800       | 800   | 1000   |
| 8             | 1000  | 0         | 0     | 2300   |
| 9             | 1000  | 1000      | 0     | 2100   |
| 10            | 1000  | 0         | 1000  | 700    |
| 11            | 1000  | 1000      | 1000  | 500    |
| 12            | 250   | 0         | 0     | 2800   |
| 13            | 250   | 250       | 0     | 2750   |
| 14            | 250   | 0         | 250   | 2350   |
| 15            | 250   | 250       | 250   | 2300   |

Table 12

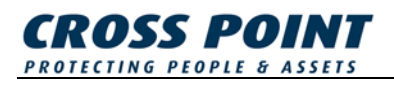

## 5.5.1 26 \* 1 \* - Set File System configuration

This function will set a new File System configuration.

#### Important:

Changing the file system will result in a loss of all users and events currently stored in the XM3.

| Step | Action                                    | Result                                            |
|------|-------------------------------------------|---------------------------------------------------|
| 1    | Present Remote Programmer                 | Program mode entered                              |
| 2    | Activate "Set File System"-mode 2 6 *     | "File System"-mode is entered                     |
| 3    | Set required File System<br>configuration | (See Table 12)<br>XM3 resumes normal<br>operation |

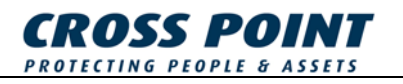

### 27 🗷 - RS-485 Interface

The XM3 can also be used as an on-line reader in combination with a third party controller. The XM3 will act as a reader only, which means that it will only forward the presented user tag ID through its I/O's to the controller.

The internal memory of the XM3 is not used anymore. The controller stores all user related information and will decide whether the presented user tag gains access or not.

The available XM3 on-line interfaces are:

- RS-485
- Magstripe
- Wiegand

### 5.5.2 Switch to RS-485 interface

The procedure below describes how to switch a stand-alone XM3 to RS-485 interface.

| Step | Action                    | Result                                                   |
|------|---------------------------|----------------------------------------------------------|
| 1    | Present Remote Programmer | Program mode entered                                     |
| 2    | Switch to "RS-485"-mode   | "RS-485"-mode is entered<br>XM3 switches to on-line mode |

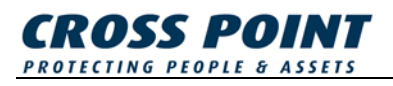

## 5.6 28 - Set XM3 Address

When used in a network, the stand-alone XM3 units must have a unique network address.

This address can be changed using an Installer programmer at Installer level.

| Format        | : digit         |
|---------------|-----------------|
| Min. value    | :1              |
| Max. value    | : 255           |
| Default value | : see XM3 label |

| Step | Action                                                   | Result                        |
|------|----------------------------------------------------------|-------------------------------|
| 1    | Present Remote Programmer                                | Program mode entered          |
| 2    | Activate "Set Address"-mode 2 8 *                        | "Set Address"-mode is entered |
| 3    | Set new XM3 Address                                      |                               |
| 4    | Perform a power supply reset to activate the new setting | XM3 resumes normal operation  |

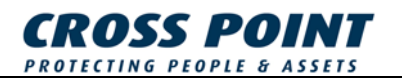

# 6 PIN Keypad

A PIN keypad can be added to the XM3 for use with the PIN code option.

## 6.1 30 🐱 - Add a PIN Keypad

| Step | Action                                                       | Result                           |
|------|--------------------------------------------------------------|----------------------------------|
| 1    | Present Remote Programmer                                    | Program mode entered             |
| 2    | Activate "Add PIN Keypad"-mode 3 0 *                         | "Add PIN Keypad"-mode is entered |
| 3    | Present new PIN Keypad to XM3                                |                                  |
| 4    | Confirm new PIN Keypad by pressing any key on the PIN Keypad | XM3 resumes normal operation     |

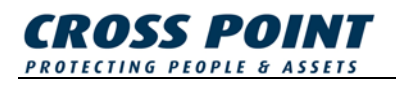

## 6.2 31 - PIN Keypad options

The following PIN Keypad options can be set:

### 6.2.1 Alarm Notification mode

The PIN Keypad sends an intermittent ID to the XM3 every 5 seconds, to confirm its presence.

When the PIN Keypad is taken out of the XM3 read range for more than 15 seconds, the XM3 will generate an alarm and I/O3 will be activated.

If an external alarm device is connected to I/O3, a (security) person can be triggered.

When the removed PIN Keypad is placed back within the XM3 read range, the alarm will stop and I/O3 will be deactivated.

This option is only active when the XM3 is set to User Level.

### 6.2.2 Enable PIN code

After the PIN Keypad has been added to the XM3 memory, the PIN code option has to be enabled, forcing all users to type a PIN code after presenting their tags.

#### 6.2.3 Use PIN Keypad as User Programmer

The PIN Keypad can also be used as a User Programmer.

In this mode, the PIN Keypad has the same functionality as a User Programmer, allowing user program modes to be performed (see Table 3 on page **Fout! Bladwijzer niet gedefinieerd.**).

After activating this mode, a Program Master tag needs to be presented first to allow use of the PIN Keypad User Programmer functionality. Without a Program Master tag the PIN Keypad can not be used as a User Programmer.

### 6.2.4 PIN at night only

The XM3 supports an option that makes it possible to have access with a tag and PIN code only during the Night time mode. This is built in as an extra security during the Night Lock mode.

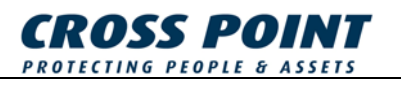

### 6.2.5 Display PIN Keypad options

The activated PIN Keypad options are displayed on the XM3 LED's.

When a combination of LED's light up this means that the combination of the options is activated.

| ХМЗ         | LEDs                                                                            | Activated Installer option                                                                  |
|-------------|---------------------------------------------------------------------------------|---------------------------------------------------------------------------------------------|
| 0000000<br> | LED 1<br>LED 2 - ON<br>LED 3 - ON<br>LED 4 - ON<br>LED 5 - ON<br>LED 6<br>LED 7 | Alarm Notification mode<br>Enable PIN code<br>PIN Keypad as User Prog.<br>PIN at night only |

#### Table 13

Follow the next procedure to display the activated PIN Keypad options:

| Step | Action                                          | Result                                                                         |
|------|-------------------------------------------------|--------------------------------------------------------------------------------|
| 1    | Present Remote Programmer                       | Program mode entered                                                           |
| 2    | Activate "PIN Keypad Options"-<br>mode<br>3 1 * | "PIN Keypad Options"-mode is<br>entered<br>See Table 13 for LED<br>explanation |
| 3    | Close "PIN Keypad Options"-mode                 | XM3 resumes normal operation                                                   |

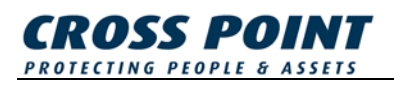

## 6.2.6 31 \* 0 \* - Set Pin Keypad options

The PIN Keypad options can be used in any combination. Individual 'on' values of the options are:

| Option                            | Value |
|-----------------------------------|-------|
| None                              | 0     |
| Alarm Notification Mode           | 1     |
| Enable PIN code                   | 2     |
| Use PIN Keypad as User Programmer | 4     |
| PIN at night only                 | 8     |

When the options are to be combined, the individual values must be added. For example, when setting both "Alarm Notification mode" and "Enable PIN code" options, enter 3 (1 + 2).

| Step | Action                                          | Result                                                                                                    |
|------|-------------------------------------------------|----------------------------------------------------------------------------------------------------|
| 1    | Present Remote Programmer                       | Program mode entered                                                                                           |
| 2    | Activate "PIN Keypad Options"-<br>mode<br>3 1 * | "PIN Keypad Options"-mode is entered                                                                           |
| 3    | Set required PIN Keypad Options                 | (Type the sum of the required options)                                                                         |
|      |                                                 | During 1 second the selected<br>options are displayed on the<br>XM3 LEDs (see Table 13 for<br>LED explanation) |
|      |                                                 | XM3 resumes normal operation                                                                                   |

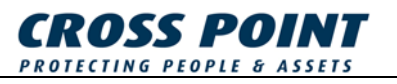

### 6.2.7 Defining a PIN code

After enabling the PIN code option, users must define their PIN code the first time their tag is presented to the XM3.

After presenting the user tag to the XM3 for the first time, the user will be prompted to define his/her PIN code.

The PIN code must consist of 4 digits and can only be entered through the PIN Keypad (not by using a Remote Programmer).

| Step | Action                               | Result                                                                                         |
|------|--------------------------------------|------------------------------------------------------------------------------------------------|
| 1    | Present User tag                     | The user is prompted to define<br>a PIN code<br>LED 2 is blinking<br>LED 3, 4 & 7 are ON       |
| 2    | Define PIN code                      | The user is prompted to<br>confirm the PIN code<br>LED 2 is blinking<br>LED 3, 4, 5 & 7 are ON |
| 3    | Confirm the PIN code by re-typing it | XM3 resumes normal operation                                                                   |

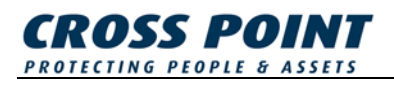

### 6.2.8 Changing a PIN code

A user defined PIN code can be changed by making use of the PIN code Change code (see page 41 on how to set the PIN code Change code).

A PIN code can only be changed if the old PIN code is known, otherwise the user has to be voided completely from the XM3's memory and added again to be able to define a new PIN code.

Note: Before entering the Pin code Change code, press the 🔀 first.

| Step | Action                                              | Result                                      |
|------|-----------------------------------------------------|---------------------------------------------|
| 1    | Present User tag which PIN code needs to be changed | LED 2 is blinking<br>LED 3 is ON            |
| 2    | Enter PIN code Change code                          | LED 2 is blinking<br>LED 3 & 7 are ON       |
| 3    | Enter the old PIN code                              | LED 2 is blinking<br>LED 3, 4 & 7 are ON    |
| 4    | Enter a new PIN code                                | LED 2 is blinking<br>LED 3, 4, 5 & 7 are ON |
| 5    | Confirm the new PIN code by re-<br>typing it        | XM3 resumes normal operation                |

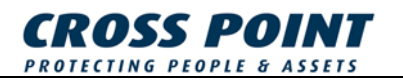

# 7 Event Logging

The XM3 supports event logging through the "first in – first out (FIFO) principle.

The number of stored events depends on the chosen File System (see page 55).

Event Logging can be enabled or disabled.

Note: Events can only be retrieved and viewed by connecting the XM3 to a PC that runs the XM3 Manage software.

### 7.1 3 3 🐱 - Enable/Disable Event Logging

| Option                 | Value |
|------------------------|-------|
| Event logging disabled | 0     |
| Event logging enabled  | 1     |

| Step | Action                                     | Result                          |
|------|--------------------------------------------|---------------------------------|
| 1    | Present Remote Programmer                  | Program mode entered            |
| 2    | Activate "Event Logging"-mode <b>3 3 *</b> | "Event Logging"-mode is entered |
| 3    | Enable/disable Event Logging               | XM3 resumes normal operation    |

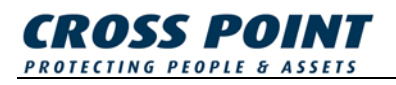

### 7.2 Event Log Options

The XM3 supports event logging of the following types:

### 7.2.1 Security

Security related events, like

- Access to a specific user was granted/denied
- Tamper alarm was activated/deactivated
- A user logged on via the user interface XM3 Manage

### 7.2.2 Configuration

Configuration related events, like

- A system area parameter was changed
- A user was added to/voided from the XM3 database
- A user defined/changed his/her PIN code

### 7.2.3 Status

Status related events, like

- System startup (opening of the event log)
- The XM3 detected a non-fatal error and continued normal operation
- The Xm3 detected a fatal operation and aborted normal operation

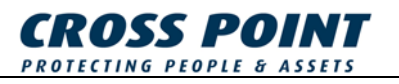

## 7.2.4 34 \* - Display Event Log options

The activated Event Log options are displayed on the XM3 LEDs.

When a combination of LEDs light up this means that the combination of the options is activated.

| ХМЗ                            | LEDs                                                                       | Activated Installer option                                                       |
|--------------------------------|----------------------------------------------------------------------------|----------------------------------------------------------------------------------|
| → I + G E ∃ ୬<br>0 0 0 0 0 0 0 | LED 1<br>LED 2 - ON<br>LED 3 - ON<br>LED 4 - ON<br>LED 5<br>LED 6<br>LED 7 | Security related events<br>Configuration related events<br>Status related events |

#### Table 14

Follow the next procedure to display the activated Event Log options:

| Step | Action                            | Result                                                                        |
|------|-----------------------------------|-------------------------------------------------------------------------------|
| 1    | Present Remote Programmer         | Program mode entered                                                          |
| 2    | Activate "Event Log Options"-mode | "Event Log Options"-mode is<br>entered<br>See Table 14 for LED<br>explanation |
| 3    | Close "Event Log Options"-mode    | XM3 resumes normal operation                                                  |

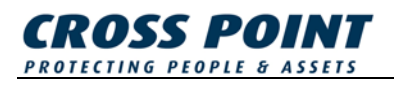

## 7.2.5 34 \* 1 \* - Set Event Log Options

The Event Log options can be used in any combination. Individual 'on' values of the options are:

| Option                                                                  | Value |
|-------------------------------------------------------------------------|-------|
| None                                                                    | 0     |
| Security                                                                | 1     |
| Configuration                                                           | 2     |
| Status                                                                  | 4     |
| Destructive read (after reading the events through a RS 485 connection) | 8     |

When the options are to be combined, the individual values must be added.

For example, when enabling both Security and Configuration events, enter 3 (1 + 2).

| Step | Action                            | Result                                                                                                    |
|------|-----------------------------------|----------------------------------------------------------------------------------------------------|
| 1    | Present Remote Programmer         | Program mode entered                                                                                       |
| 2    | Activate "Event Log Options"-mode | "Event Log Options"-mode is entered                                                                        |
| 3    | 3 Set required Event Log options  | (Type the sum of the required options)                                                                     |
|      |                                   | During 1 second the selected<br>options are displayed on the<br>LEDs (see Table 14 for LED<br>explanation) |
|      |                                   | XM3 resumes normal operation                                                                               |

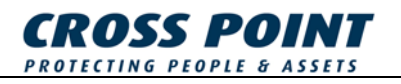

# 7.3 3 5 🗶 - Erase Event Log

All events can be manually erased by using the Remote Programmer.

| Step | Action                    | Result                       |
|------|---------------------------|------------------------------|
| 1    | Present Remote Programmer | Program mode entered         |
| 2    | Erase all events 3 5 *    | XM3 resumes normal operation |

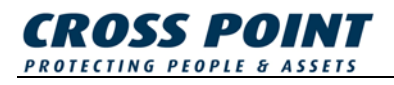

## 8 Anti-Pass back

The anti-pass back feature provides an extra safety feature.

After a user gained access by presenting his/her tag, the XM3 will temporarily disable this users' tag for a certain amount of time.

This makes it impossible for this user to gain access again with his/her tag during this period of time.

In this way the user can not pass back his/her tag to another person, preventing this other person from gaining access.

After the anti-pass back time has elapsed, the user can gain access again by presenting his/her tag.

## 8.1.1 48 \* 11 \* - Set Anti-Pass back mode

When the Anti-Pass back feature is disabled, a user can gain access at any time he/she presents his/her card without restrictions.

When the Anti-Pass back feature is enabled, after access is granted, the users' tag is temporarily disabled for a set period of time.

| Option                  | Value |
|-------------------------|-------|
| Anti-Pass back Disabled | 0     |
| Anti-Pass back Enabled  | 1     |

| Step | Action                                          | Result                           |
|------|-------------------------------------------------|----------------------------------|
| 1    | Present Remote Programmer                       | Program mode entered             |
| 2    | Activate "Set Anti-Pass back"-<br>mode<br>4 8 * | "Anti-Pass back"-mode is entered |
| 3    | Enable/Disable Anti-Pass back                   | XM3 resumes normal operation     |

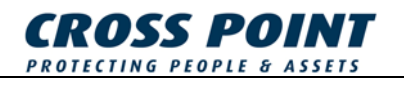

## 8.2 49 🛛 🗶 - Set Anti-Pass back Time

The Anti-Pass back Time is the period of time a user tag will be disabled when the Anti-Pass back feature is enabled.

| Format        | : seconds |
|---------------|-----------|
| Min. value    | : 1       |
| Max. value    | : 255     |
| Default value | : 0       |

| Step | Action                                         | Result                                |
|------|------------------------------------------------|---------------------------------------|
| 1    | Present Remote Programmer                      | Program mode entered                  |
| 2    | Activate "Anti-Pass back Time"-<br>mode<br>49* | "Anti-Pass back Time"-mode is entered |
| 3    | Set Anti-Pass back time                        | XM3 resumes normal operation          |

### 8.3 **5**8 **\*** - Re-enable Users

This function enables all users that are currently disabled as a result of the Anti-pass back feature.

| Step | Action                    | Result                       |
|------|---------------------------|------------------------------|
| 1    | Present Remote Programmer | Program mode entered         |
| 2    | Re-enable users           | XM3 resumes normal operation |

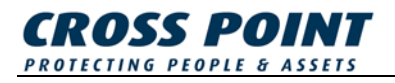

# 9 Time Zones

The XM3 supports 2 time zones, called day-time and night-time; to enable time based access control schemes to single users or groups of users.

The time zones can be set in time-frames of 24 hours.

Each time zone has:

- An active period, during which access shall be granted to a group of users
- An inactive period, during which access is not granted to the same group of users

The time zones can cannot have an overlap in time.

When the time zones are set, they can be used for every day of the week or a combination of days.

When the day-night scheme for a weekday is disabled, the XM3 will remain in the night-time zone for the complete 24 hours of that day.

For instance: when the time zones are disabled for Saturday and Sunday, the Xm3 will go into night-time zone on Friday night and will switch to day-time zone on Monday morning.

The XM3 will switch to night-time mode when the XM3 clock reaches the day-to-night marker.

When the XM3 clock reaches the night-to-day marker, the XM3 will switch to day-time mode.

LED 4 on the XM3 indicates the night-time mode. When ON, night-time mode is active.

The Night time master can be used to overrule the XM3 time zone that was activated by the time markers. When the Night time master was used to overrule the active time zone, the XM3 will return to its normal time zone scheme when the XM3 clock reaches the next time marker.

The time zone options only apply for the following tag types:

- Day-time only tags
- Night-time only tags
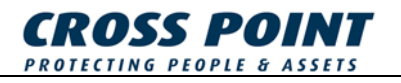

#### 9.1 5 3 🛛 - Set Day-Night scheme

Set the day-night scheme for XM3 clock based time zone switching.

| Option              | Value |
|---------------------|-------|
| Night-to-day marker | 0     |
| Day-to-night marker | 1     |

Time markers must be entered as 4-digit decimal numbers representing a 24 hour time stamp in 'hhmm' format, e.g. 2359 = 23:59h.

| Format                             | : hours                   |
|------------------------------------|---------------------------|
| Min. value                         | : 00                      |
| Max. value                         | : 24                      |
| Default value                      | : <b>00</b>               |
|                                    |                           |
| Format                             | : minutes                 |
| Format<br>Min. value               | : minutes<br>: 00         |
| Format<br>Min. value<br>Max. value | : minutes<br>: 00<br>: 60 |

The time markers indicate the first minute during which access in the respective time zone is possible. Setting the night-to-day marker to 08:00h and the day-to-night marker to 17:00h means that day-time access is possible from 08:00h until 16:59h and night time access is possible from 17:00h to 07.59h.

Setting both time markers to 00:00h disables the XM3 clock based time zone switching (default setting).

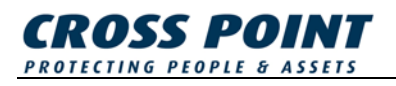

## 9.1.1 5 3 \* 0 \* - Set Night-to-Day marker

| Step | Action                                               | Result                                                     |
|------|------------------------------------------------------|------------------------------------------------------------|
| 1    | Present Remote Programmer                            | Program mode entered                                       |
| 2    | Activate "Night-to-Day marker"-<br>mode<br>5 3 * 0 * | "Night-to-Day marker"-mode is entered                      |
| 3    | Set Night-to-Day marker                              | (set 'hhmm' time value)<br>XM3 resumes normal<br>operation |

### 9.1.2 5 3 \* 1 \* - Set Day-to-Night marker

| Step | Action                                               | Result                                                     |
|------|------------------------------------------------------|------------------------------------------------------------|
| 1    | Present Remote Programmer                            | Program mode entered                                       |
| 2    | Activate "Day-to-Night marker"-<br>mode<br>5 3 * 1 * | "Day-to-Night marker"-mode is entered                      |
| 3    | Set Day-to-Night marker                              | (set 'hhmm' time value)<br>XM3 resumes normal<br>operation |

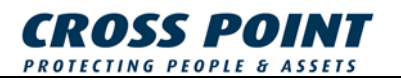

#### 9.2 5 4 🗶 - Display Time zones Week scheme

The activated Week scheme is displayed on the XM3 LEDs.

When a combination of LEDs light up this means that the combination of weekdays is activated.

| ХМЗ | LEDs                                                                                           | Activated weekday                                                          |
|-----|------------------------------------------------------------------------------------------------|----------------------------------------------------------------------------|
|     | LED 1 - ON<br>LED 2 - ON<br>LED 3 - ON<br>LED 4 - ON<br>LED 5 - ON<br>LED 6 - ON<br>LED 7 - ON | Sunday<br>Monday<br>Tuesday<br>Wednesday<br>Thursday<br>Friday<br>Saturday |

Table 15

Follow the next procedure to display the activated Week scheme:

| Step | Action                      | Result                                                   |
|------|-----------------------------|----------------------------------------------------------|
| 1    | Present Remote Programmer   | Program mode entered                                     |
| 2    | Activate "Week scheme"-mode | "Week scheme"-mode is<br>entered<br>See Table 15 for LED |
|      |                             | explanation                                              |
| 3    | Close "Week scheme"-mode    | XM3 resumes normal operation                             |

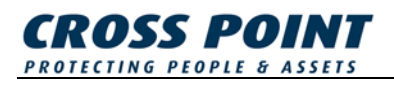

### 9.2.1 54 \* 11 \* - Set Time zones Week scheme

Enable/disable the day-night scheme for each of the seven days of a week.

This is a toggle option, which means if the weekday is already activated, performing this action will deactivate the selected weekday setting and vice versa.

Default value : All weekdays

| Option    | Value |
|-----------|-------|
| Sunday    | 0     |
| Monday    | 1     |
| Tuesday   | 2     |
| Wednesday | 3     |
| Thursday  | 4     |
| Friday    | 5     |
| Saturday  | 6     |

| Step | Action                                   | Result                           |
|------|------------------------------------------|----------------------------------|
| 1    | Present Remote Programmer                | Program mode entered             |
| 2    | Activate "Week scheme"-mode              | "Week scheme"-mode is<br>entered |
| 3    | Set weekday                              | (select value from table above)  |
| 4    | Repeat step 3 for each preferred weekday |                                  |
| 5    | Terminate "Week scheme"-mode 9 *         | XM3 resumes normal operation     |

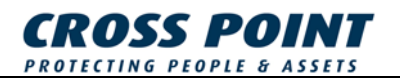

# 10 Lock/Unlock

This function is used to set a Lock/Unlock scheme for XM3 clock based time zone switching, which makes it possible to give access during a specified period of time without the need to present a tag.

For instance: the door of a building is open during office hours. After office hours the users that want to enter the building need to present their tag to gain access.

XM3 behavior in Unlock mode:

- LED 2 (green) will be continuously lit.
- All valid Remote Programmers and Master tags will keep their functionality.
- The PIN Keypad does not function.
- When a User tag is presented, LED 1 (yellow) will light up but will not affect the XM3 in any way.
- Night-time mode will always overrule the Lock/Unlock setting.
- A Lock/Unlock Master tag will always overrule the XM3 clock based Lock/Unlock setting.
- The options Private, Public, Egress and Anti-passback have no effect on the XM3.

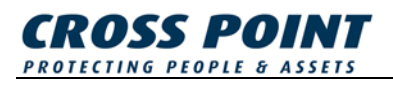

#### 10.1 55 - Set Lock/Unlock scheme

Set the lock-unlock scheme for XM3 clock based lock-unlock switching.

| Option                     | Value |
|----------------------------|-------|
| Lock-to-unlock time marker | 0     |
| Unlock-to-lock time marker | 1     |

Time markers must be entered as 4-digit decimal numbers representing a 24 hour time stamp in 'hhmm' format, e.g. 2359 = 23:59h.

| : hours                   |
|---------------------------|
| : 00                      |
| : 24                      |
| : 00                      |
|                           |
| : minutes                 |
| : minutes<br>: 00         |
| : minutes<br>: 00<br>: 60 |
|                           |

The time markers indicate the first minute during which access in the respective time zone is possible. Setting the lock-to-unlock marker to 08:00h and the unlock-to-lock marker to 17:00h means that then Unlock feature is active from 08:00h until 16:59h and the Lock feature from 17:00h to 07.59h.

Setting both time markers to 00:00h disables the XM3 clock based time zone switching (default setting).

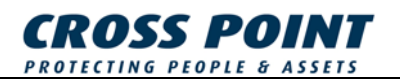

### 10.1.1 **55 \* 0 \*** - Set Lock-to-Unlock marker

| Step | Action                                                 | Result                                                     |
|------|--------------------------------------------------------|------------------------------------------------------------|
| 1    | Present Remote Programmer                              | Program mode entered                                       |
| 2    | Activate "Lock-to-Unlock marker"-<br>mode<br>5 5 * 0 * | "Lock-to-Unlock marker"-mode is entered                    |
| 3    | Set Lock-to-Unlock marker                              | (set 'hhmm' time value)<br>XM3 resumes normal<br>operation |

## 10.1.2 5 5 \* 1 \* - Set Unlock-to-Lock marker

| Step | Action                                                 | Result                                                     |
|------|--------------------------------------------------------|------------------------------------------------------------|
| 1    | Present Remote Programmer                              | Program mode entered                                       |
| 2    | Activate "Unlock-to-Lock marker"-<br>mode<br>5 5 * 1 * | "Unlock-to-Lock marker"-mode is entered                    |
| 3    | Set Unlock-to-Lock marker                              | (set 'hhmm' time value)<br>XM3 resumes normal<br>operation |

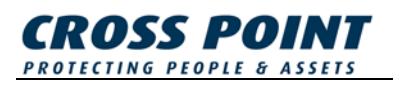

### 10.2 56 🗶 - Display Lock/Unlock Week scheme

The activated Week scheme is displayed on the XM3 LEDs.

When a combination of LEDs light up this means that the combination of weekdays is activated.

| ХМЗ                              | LEDs                                                                                           | Activated weekday                                                          |
|----------------------------------|------------------------------------------------------------------------------------------------|----------------------------------------------------------------------------|
| → I + G ⊠ Đ ≫<br>0 0 0 0 0 0 0 0 | LED 1 - ON<br>LED 2 - ON<br>LED 3 - ON<br>LED 4 - ON<br>LED 5 - ON<br>LED 6 - ON<br>LED 7 - ON | Sunday<br>Monday<br>Tuesday<br>Wednesday<br>Thursday<br>Friday<br>Saturday |

Table 16

Follow the next procedure to display the activated Week scheme:

| Step | Action                      | Result                           |
|------|-----------------------------|----------------------------------|
| 1    | Present Remote Programmer   | Program mode entered             |
| 2    | Activate "Week scheme"-mode | "Week scheme"-mode is entered    |
|      |                             | See Table 16 for LED explanation |
| 3    | Close "Week scheme"-mode    | XM3 resumes normal operation     |

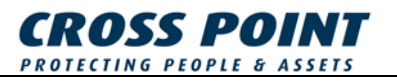

### 10.2.1 56 \* 1 \* - Set Lock/Unlock Week scheme

Enable/disable the Lock/Unlock scheme for each of the seven days of a week.

This is a toggle option, which means if the weekday is already activated, performing this action will deactivate the selected weekday setting and vice versa.

Default value : All weekdays

| Option    | Value |
|-----------|-------|
| Sunday    | 0     |
| Monday    | 1     |
| Tuesday   | 2     |
| Wednesday | 3     |
| Thursday  | 4     |
| Friday    | 5     |
| Saturday  | 6     |

| Step | Action                                   | Result                          |
|------|------------------------------------------|---------------------------------|
| 1    | Present Remote Programmer                | Program mode entered            |
| 2    | Activate "Week scheme"-mode              | "Week scheme"-mode is entered   |
| 3    | Set weekday                              | (select value from table above) |
| 4    | Repeat step 3 for each preferred weekday |                                 |
| 5    | Terminate "Week scheme"-mode 9 *         | XM3 resumes normal operation    |

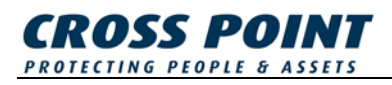

### 10.3 57 🗷 - Add Unlock Master tag

By following this procedure an Unlock Master tag can be defined.

By presenting this tag the Lock/Unlock feature will be enabled/disabled.

| Step | Action                                                                  | Result                              |
|------|-------------------------------------------------------------------------|-------------------------------------|
| 1    | Present Remote Programmer                                               | Program mode entered                |
| 2    | Activate "Add Unlock Master"-<br>mode<br>5 7 *                          | "Add Unlock Master"-mode is entered |
| 3    | Present new tag(s) that will be<br>declared Unlock Master tags          |                                     |
| 4    | Present Remote Programmer and<br>terminate "Add Unlock Master"-<br>mode | XM3 resumes normal operation        |

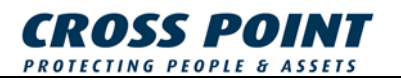

## 11 Miscellaneous functions

#### 11.1 93 - Show Operational level

This function determines at which Operational level the XM3 is currently operating.

The activated Operational level is displayed on the XM3 LEDs.

| ХМЗ | LEDs                                                                  | Operational level             |
|-----|-----------------------------------------------------------------------|-------------------------------|
|     | LED 1<br>LED 2 - ON<br>LED 3 - ON<br>LED 4<br>LED 5<br>LED 6<br>LED 7 | User level<br>Installer level |

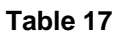

| Step | Action                                              | Result                                                                             |
|------|-----------------------------------------------------|------------------------------------------------------------------------------------|
| 1    | Present Remote Programmer                           | Program mode entered                                                               |
| 2    | Activate "Show Operational level"-<br>mode<br>9 3 * | "Show Operational level"-mode<br>is entered<br>See Table 17 for LED<br>explanation |
| 3    | Close "Operational level"-mode                      | XM3 resumes normal operation                                                       |

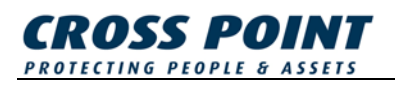

### 11.2 94 - Show Remote Programmer level

This function reads the level at which the presented Remote Programmer was added to the XM3 memory.

The Remote Programmer level is displayed on the XM3 LEDs.

| ХМЗ | LEDs                                                                  | Remote Programmer level                 |
|-----|-----------------------------------------------------------------------|-----------------------------------------|
|     | LED 1<br>LED 2 - ON<br>LED 3 - ON<br>LED 4<br>LED 5<br>LED 6<br>LED 7 | User programmer<br>Installer programmer |

Table 18

| Step | Action                                                   | Result                                                                                   |
|------|----------------------------------------------------------|------------------------------------------------------------------------------------------|
| 1    | Present Remote Programmer                                | Program mode entered                                                                     |
| 2    | Activate "Show Remote<br>Programmer level"-mode<br>9 4 * | "Show Remote Programmer<br>level"-mode is entered<br>See Table 18 for LED<br>explanation |
| 3    | Close "Remote Programmer level"-<br>mode                 | XM3 resumes normal operation                                                             |

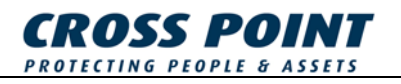

### 11.3 97 🗷 - XM3 Reset

This function will perform a reset of the XM3.

Information present in the memory of the XM3 will **not** be lost and parameter settings will **not** be restored to default values.

Temporary settings will be restored to previous settings.

| Step | Action                    | Result                                                       |
|------|---------------------------|--------------------------------------------------------------|
| 1    | Present Remote Programmer | Program mode entered                                         |
| 2    | Perform a reset 9 7 *     | The XM3 will reset itself<br>XM3 resumes normal<br>operation |

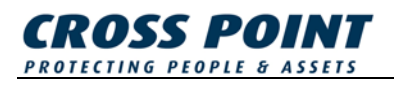

#### 11.4 **99** - Erase memory

This function makes it possible to void entire groups of tags and Remote Programmers from the XM3 memory.

To determine which group(s) must be erased a so-called 'erase level' must be entered. All tags and Remote Programmers at or below this level will be erased.

See Table 8 for an overview of the tag levels.

| Step | Action                             | Result                         |
|------|------------------------------------|--------------------------------|
| 1    | Present Remote Programmer          | Program mode entered           |
| 2    | Activate "Erase memory"-mode 999 * | "Erase memory"-mode is entered |
| 3    | Enter tag level                    |                                |
| 4    | Close "Erase memory"-mode          | XM3 resumes normal operation   |